# Internet Explorer のオプション設定方法

2020年1月版

電子入札システムを利用するためには、Internet Explorerの設定(インターネットオプション)を変更する必要があります。

Internet Explorer の設定が行われていないパソコンでは、電子入札システムが正常に動作 しませんので、必要な設定が行われているか確認してください。

### 設定項目

- 1. インターネット一時ファイルの設定変更
- 2. 信頼済みサイトの登録
- 3. 詳細な設定(Cookie の有効化/SSL 通信の有効化)

## インターネットー時ファイルの設定変更

- 1. Internet Explorer を起動します。

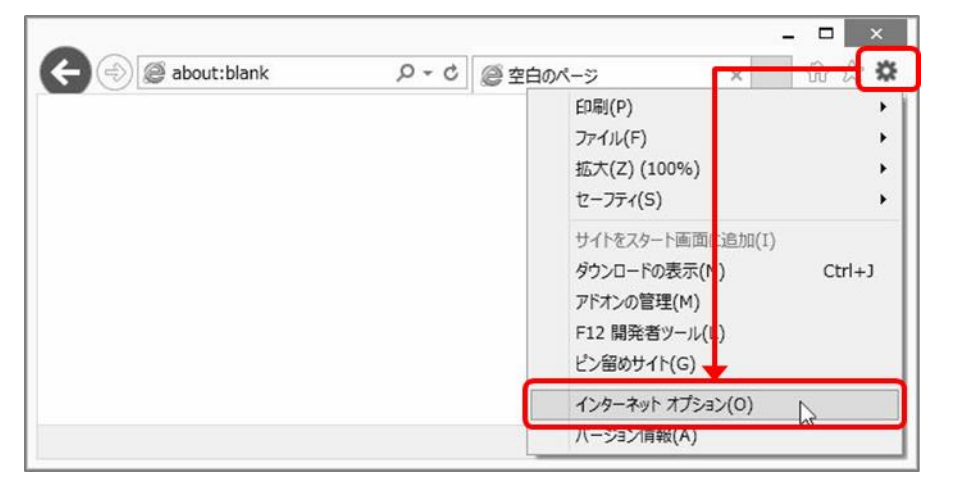

3. 「全般」タブをクリックし、「閲覧の履歴」の「設定(S)」をクリックします。

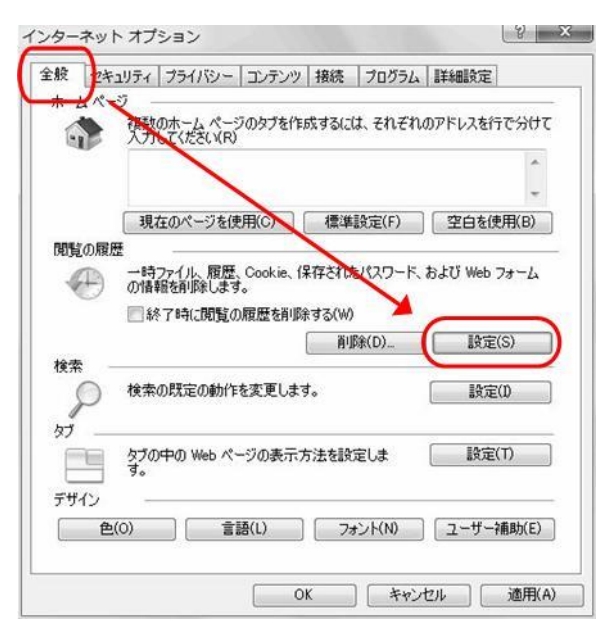

4. 「インターネットー時ファイル」の設定を「Web サイトを表示するたびに確認する(E)」 に変更し、「OK」をクリックします。

| Internet Explorer は、閲覧しているページを                                                                                                    | 次回もっと早く表示できるように                                       |
|----------------------------------------------------------------------------------------------------|-------------------------------------------------------|
| Web ページ、画像、およびメディアのコピーを                                                                                                    | 呆存します。                                                |
| 保存しているべ ジの新しいバージョンがある                                                                                                    | とうかの確認                                                |
| Web サイトを表示するたいに確認する                                                                                                    | (E)                                                   |
| <ul> <li>自動的(協調する(A)</li> </ul>                                                                                                    | EE 0 9 0/0/                                           |
| <ul><li>確認しな(N)</li></ul>                                                                                                    |                                                       |
| 使用するディスク領域 (8 - 1024MB)(D)<br>(推奨: 50 - 250MB)                                                                                              | 50 卖                                                  |
| N                                                                                                    |                                                       |
| 現在の場所:                                                                                                    |                                                       |
| 現在の場所:<br>C¥Users¥ebid¥AppDatu¥Local¥Microsoft                                                                                              | #Windows¥Temporary Intern                             |
| 現在の場所:<br>C:¥Users¥ebid¥AppDato¥Local¥Microsoft<br>Files¥                                                                                   | #Windows¥Temporary Intern                             |
| 現在の場所:<br>C*Users¥ebid¥AppDati¥Local¥Microsoft<br>Files¥<br>フォルダーの移動(M)_ オブジェクトの表示                                                          | #Windows¥Temporary Intern<br>(0) ) ファイルの表示(V)         |
| 現在の場所:<br>C:¥Users¥ebid¥AppDati¥Local¥Microsoft<br>Files¥<br>フォルダーの移動(M)_ オブジェクトの表示:                                                        | ∜Windows¥Temporary Intern<br>(0)                      |
| 現在の場所:<br>C:¥Users¥ebid¥AppDati¥Local¥Microsoft<br>Files¥<br>フォルダーの移動(M)_<br>限歴                                                             | Windows¥Temporary Intern<br>(0)                       |
| 現在の場所:<br>C:¥Users¥ebid¥AppDati¥Local¥Microsoft<br>Files¥<br>フォルダーの移動(M)_<br>オブジェクトの表示<br>限歴<br>訪問した Web サイトのリストを(発祥する日数                    | Windows¥Temporary Intern<br>(0) ファイルの表示(V)<br>を指定します。 |
| 現在の場所:<br>C×Users¥ebid¥AppDati¥Local¥Microsoft<br>Files¥<br>フォルダーの移動(M)_ オブジェクトの表示:<br>履歴<br>訪問した Web サイトのリストを(発生する日数<br>ページを原展示/2 持って日本(バ) | Windows¥Temporary Intern<br>(0) ファイルの表示(V)<br>を指定します。 |

5. 「OK」をクリックし、インターネットオプション画面を終了します。

## 信頼済みサイトの登録

- 1. Internet Explorer を起動します。
- 2. Internet Explorer  $\mathcal{O} \lor \mathcal{I} = \mathcal{I} \to \mathcal{I} \to$

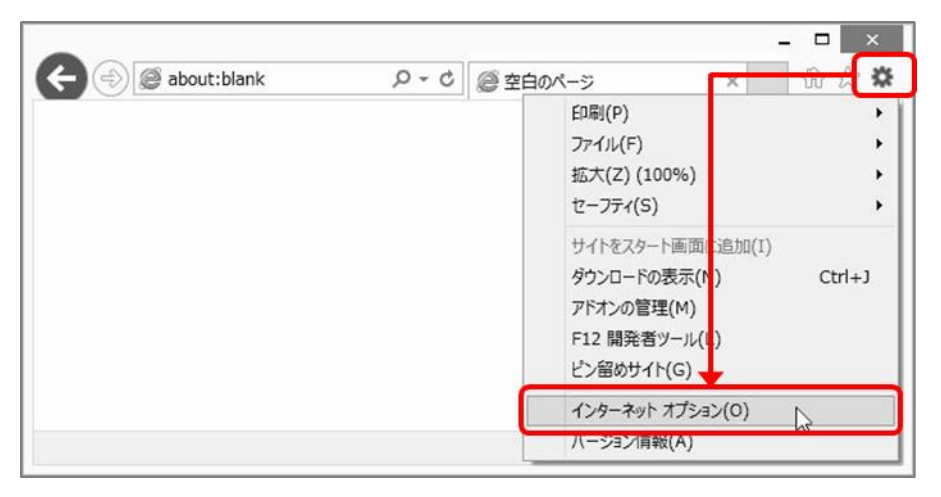

- 3. 「セキュリティ」タブをクリックします。
- 4. 「信頼済みサイト」をクリックします。
- 「このゾーンのセキュリティのレベル(L)」を「中」に設定します。
   セキュリティのレベルが「カスタム」となっていた場合は、「規定のレベル(D)」をクリ ックしてください。

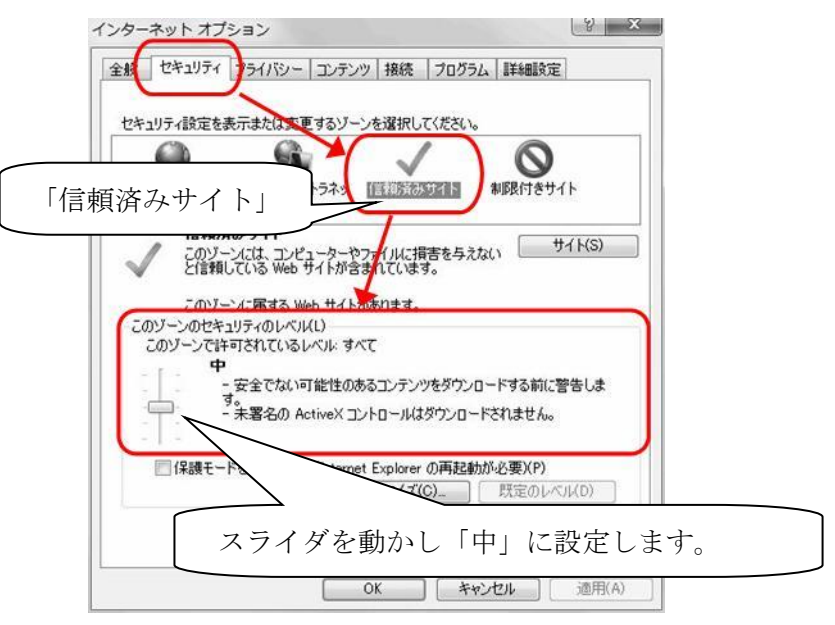

- 6. [保護モードを有効にする]のチェックが外れていることを確認します。
- 7. 「サイト(S)」をクリックします。

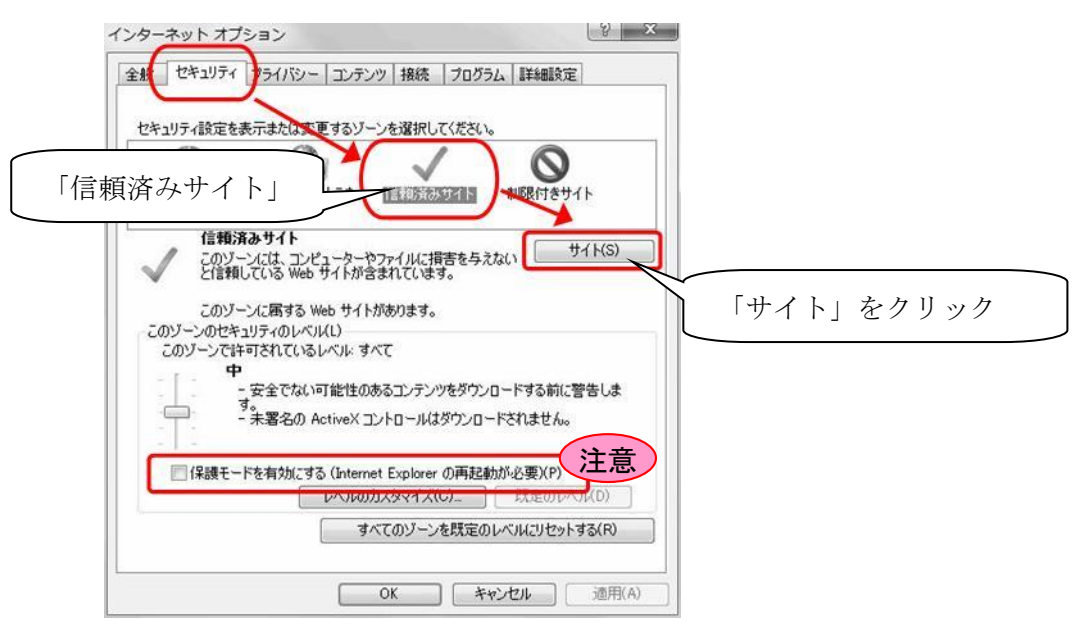

- 8. 信頼済みサイトとして追加しようとしているアドレスが、ログイン画面に表示されて いるアドレスの一部であることを確認し「追加」をクリックします。
  - 例) <u>https://e-bids.city.0000.0000.jp</u>/ebid/0000/trader/0000

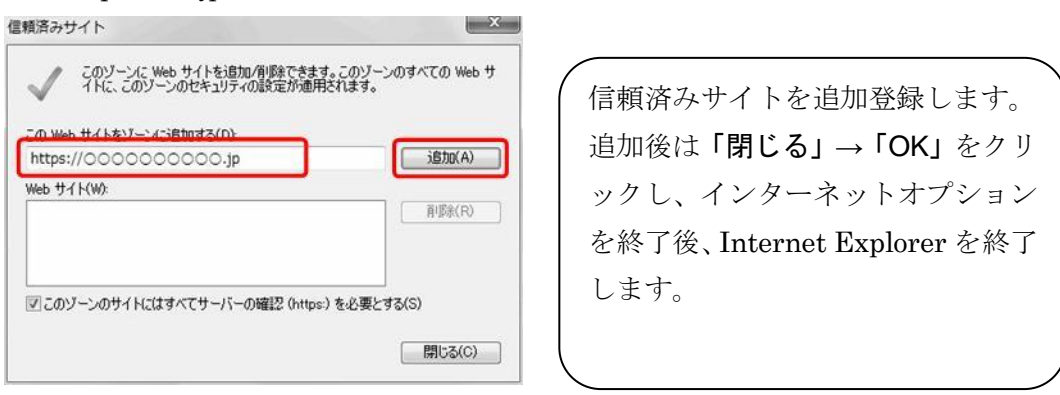

https から.jp の部分までを信頼済みサイトに追加します。

9. 「閉じる」→「OK」をクリックし、インターネットオプション画面を終了します。 10. Internet Explorer を全て終了します。

- 11. Internet Explorer を再度起動し、本市の電子入札システムにログインします。
- 12. Internet Explorer のメニューから「ファイル」→「プロパティ」をクリックし、プロパティ画面を表示します。

※メニューが表示されていない場合は、「alt」キーを押してください。

13. プロパティ画面のゾーンに「信頼済みサイト | 保護モード: 無効」と表示されている ことを確認します。

| 全般<br>(2)                                      | ログイン画面                                         |  |  |  |
|------------------------------------------------|------------------------------------------------|--|--|--|
| วํ๛トコル:                                        | HyperText Transfer Protocol with Privacy       |  |  |  |
| 種類:                                            | 利用不可                                           |  |  |  |
| 接続:                                            | TLS 1.0, AES / 128 ビット暗号 (高); RSA / 1024 ビット交換 |  |  |  |
|                                                |                                                |  |  |  |
| ゾーン:                                           | 信頼済みサイト   保護モード: 無効                            |  |  |  |
| ゾーン:<br>アドレス:<br>(URL)                         | 信頼済みサイト   保護モード: 無効                            |  |  |  |
| ゾーン:<br>アドレス:<br>(URL)<br>サイズ:                 | 信頼済みサイト   保護モード: 無効<br>利用不可                    |  |  |  |
| ゾーン:<br>Pドレス:<br>(URL)<br>サイズ:<br>作成日:         | 信頼済みサイト   保護モード: 無効<br>利用不可<br>利用不可            |  |  |  |
| ゾーン:<br>アドレス:<br>(URL)<br>サイズ:<br>作成日:<br>更新日: | 信頼済みサイト   保護モード: 無効<br>利用不可<br>利用不可<br>利用不可    |  |  |  |

詳細な設定(Cookie の有効化/SSL 通信の有効化) 電子入札システムでは、Cookie と SSL 通信を利用しているため、この2つの機能が有 効化されている必要があります。

標準の状態では有効化されていますので、設定を変更している場合や、電子入札シス テムのページを表示できない場合は以下の設定を確認してください。

- 1. Internet Explorer を起動します。

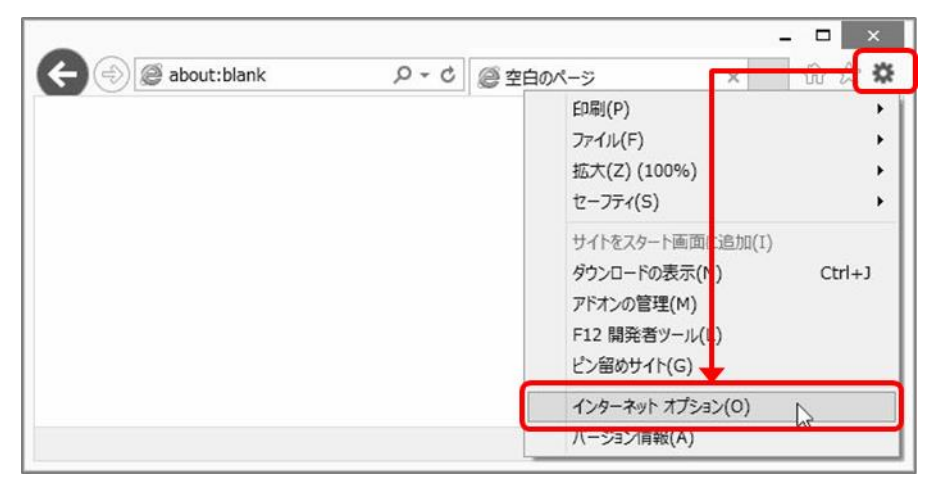

- 3. 「プライバシー」タブをクリックします。
- 4. Cookie の有効化の確認
  - ・Windows 8.1 の場合

インターネットゾーンの設定が「中」(規定)以下となっていることを確認します。 設定が「中」より高い場合や、カスタムと表示された場合は「規定(D)」→「適用」 の順にボタンをクリックしてください。

| 1                                                                                                    | ンターネット                                             | オプション                    |                          | ?                                  | ×           |
|----------------------------------------------------------------------------------------------------|----------------------------------------------------|--------------------------|--------------------------|------------------------------------|-------------|
| 全般 セキュリティ プライバシー                                                                                                    | 77                                                 | <del>發続</del>   九        | コグラム                     | 羊細設定                               |             |
| A.R.                                                                                                    | - <b>v</b>                                         |                          |                          |                                    | ~           |
| インターネット ソーンの設定を選択                                                                                                    | してください。                                            |                          |                          |                                    |             |
| - I - <sup>中</sup>                                                                                                    |                                                    |                          |                          |                                    |             |
| <ul> <li>コンパクトなプラ<br/>ロックします。</li> <li>個人を特定でき</li> <li>イの Cookie をジー<br/>(個人を特定でき)</li> <li>個人を特定でき</li> <li>イの Cookie をジーティの Cookie</li> </ul> | イバシー ポリシ<br>な情報を明示<br>ロックします。<br>な情報を暗黙<br>を制限します。 | -のないサ-<br>的な同意な<br>的な同意な | ・ドパーティ<br>しに保存す<br>しに保存す | の Cookie を<br>るサード パー<br>「るファースト ハ | ブ<br>テ<br>( |
| サイト(S) インボー                                                                                                    | - Ի(I)                                             | 詳細設定(                    | V)                       | 既定(D)                              | )           |
| 位置情報                                                                                                    |                                                    |                          |                          |                                    |             |
| □ Web サイトによる物理的な位                                                                                                    | 置情報の要求                                             | を許可しない                   | (L) t                    | ታイトのクリア(0                          | :)          |
| ポップアップ ブロック                                                                                                    |                                                    |                          |                          |                                    |             |
| ■ ポップアップ ブロックを有効にする                                                                                                    | 5(B)                                               |                          | -                        | 設定(E)                              |             |
| InPrivate                                                                                                    |                                                    |                          |                          | .,                                 |             |
| ✓ InPrivate ブラウズの開始時に                                                                                                    | こ、ツール バーと                                          | :拡張機能                    | を無効にす                    | ō(⊤)                               |             |
|                                                                                                    |                                                    |                          |                          |                                    |             |
|                                                                                                    | OK                                                 |                          | F 445 .473 1             | 28.00                              | (4)         |

#### ・Windows 10 の場合

「詳細設定」ボタンをクリックします。「プライバシーの詳細設定」画面で、Cookie の設定がすべて「承諾する」にチェックされていることを確認します。

チェックが入っていない場合は、「承諾する」にチェックをいれて「OK」ボタンをク リックします。

| 全般 セキュリティ プライバシー <del>コンクシン 接続 プログラ</del><br>設定                              | ☆ 詳細設定<br>詳細設定(0) |                                                            |                                             |
|------------------------------------------------------------------------------|-------------------|------------------------------------------------------------|---------------------------------------------|
| 位置情報<br>( ) ( ) ( ) ( ) ( ) ( ) ( ) ( ) ( ) ( )                              | サイトのクリア(C)        | プライバシーの詳細設定                                                |                                             |
| <ul> <li>しない(L)</li> <li>ボップアップブロック</li> <li>ブボップアップブロックを有効にする(B)</li> </ul> | 設定(E)             | クッキーの処理方法を選択できます。                                          |                                             |
| InPrivate                                                                    | こす る(1)           | Cookie<br>ファースト パーティの Cookie<br>() 承諾する(A)<br>() ブロックする(B) | サードパーティの Cookie<br>● 承諾する(C)<br>〇 ブロックする(L) |
|                                                                              |                   | ○ ダイアログを表示する(P)<br>☑ 常にセッション Cookie を許す                    | ○ ダイアログを表示する(R)<br>可する(W)                   |

- 5. 「詳細設定」タブをクリックします。
- 6. 「セキュリティ」項目の「TLS1.2 を使用する」にチェックが入っていることを確認し ます。

チェックが入っていない場合は、「TLS1.2を使用する」にチェックをいれて「適用」ボ タンをクリックします。

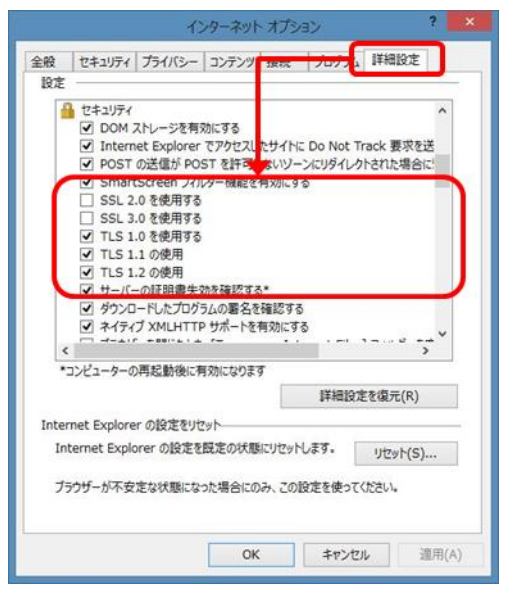

7. 「OK」ボタンをクリックしてインターネットオプションを終了します。